# STAT 605 Data Science Computing

Introduction to Shell Scripting

#### **Basic concepts**

**Shell** : the program through which you interact with the computer. Reads, parses and executes the commands typed into the terminal Popular shells: bash (Bourne Again Shell), csh (C Shell), ksh (Korn Shell)

**Redirect** : take the output of one program and send it somewhere else we'll see some simple examples soon

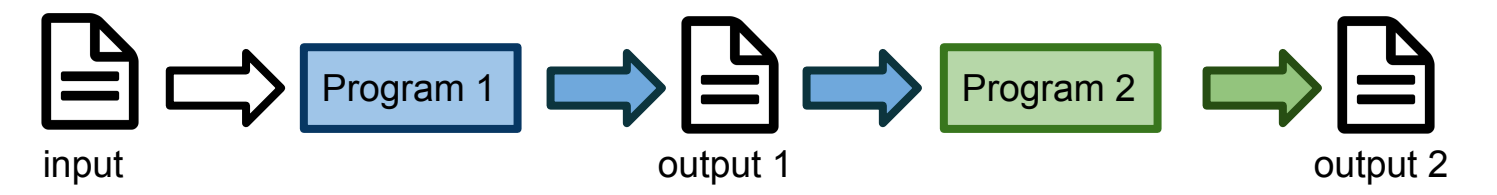

stdin, stdout, stderr : three special "file handles"

for reading inputs from the shell (stdin)

and writing output to the shell (stderr for error messages, stdout other information).

# Reminder: redirections using >

Redirect sends output to a file instead of stdout

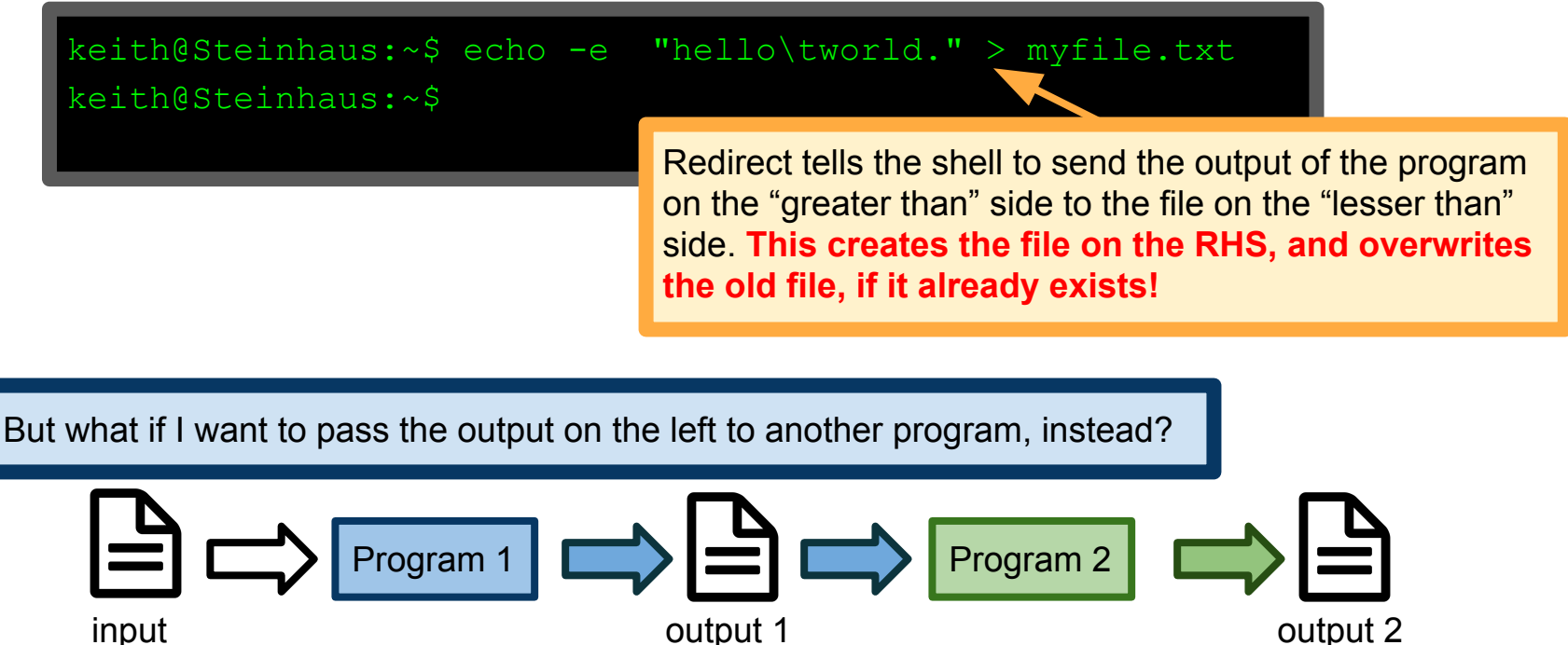

input

#### **Command line regexes:** grep Searches for the string hello in the file myfile.txt, prints all matching lines to stdout. grep is a command line search tool String goat does not occur in keith@Steinhaus:~\$ grep 'hello' myfile.txt myfile.txt, so no lines to print. hello world. keith@Steinhaus:~\$ grep 'goat' myfile.txt keith@Steinhaus:~\$ keith@Steinhaus:~\$ cat myfile.txt | grep 'hello' hello world. grep can also be made to search keith@Steinhaus:~\$ for a pattern in its stdin. This is our first example of a pipe.

This writes the contents of myfile.txt to the stdin of grep, which searches its stdin for the string hello

![](_page_4_Figure_0.jpeg)

Note: the grep pattern can also be a regular expression, which we'll learn about soon

# Pipe (|) vs Redirect (>)

Pipe (|) reads the stdout from its left, and writes to stdin on its right.

Redirect (>) reads the stdout from its left and writes to a file on its right.

This is an important difference!

Warning: the example below is INCORRECT. It is an example of what NOT to do!

keith@Steinhaus:~\$ cat myfile.txt > grep 'hello'

This writes the contents of myfile.txt to a file called grep and then cats the file `hello' to stdout, which is not what was intended.

# Running example: Fisher's Iris data set

Widely-used data set in machine learning

Collected by E. Anderson, made famous by R. A. Fisher

Three different species: Iris setosa, Iris virginica and Iris versicolor

Each observation is a set of measurements of a flower:

Petal and sepal width and height (cm)

Along with species label

Common tasks:

clustering, classification

![](_page_6_Picture_9.jpeg)

Available at UCI ML Repository: https://archive.ics.uci.edu/ml/datasets/Iris

### Downloading the data

Following the download link on UCI ML repo leads to this index page

# Index of /ml/machine-learning-databases/iris

| Name              | Last modified     | Size Description |                          |
|-------------------|-------------------|------------------|--------------------------|
| Parent Directory  | L                 | -                |                          |
| Index             | 03-Dec-1996 04:01 | 105              |                          |
| 2 bezdekIris.data | 14-Dec-1999 12:12 | 2 4.4K           | What's the difference    |
| 🝸 iris.data       | 08-Mar-1993 16:27 | 7 4.4K           | between these two files? |
| iris.names        | 11-Jul-2000 21:30 | ) 2.9K           |                          |

Apache/2.2.15 (CentOS) Server at archive.ics.uci.edu Port 443

#### Downloading the data

Create a project directory and  $\operatorname{cd}$  into it.

![](_page_8_Figure_2.jpeg)

-1 (The lowercase letter "ell".) List in long format. (See below.) If the output is to a terminal, a total sum for all the file sizes is output on a line before the long listing.

diff takes two files and compares them line by line

By default, prints only the lines that differ:

XCY means Xth line in FILE1 was replaced by Yth line in FILE2

```
keith@Steinhaus:~/demodir$ diff iris.data bezdekIris.data
35c35
< 4.9,3.1,1.5,0.1, Iris-setosa
                                            < : lines from FILE1
> 4.9,3.1,1.5,0.2, Iris-setosa
38c38
< 4.9,3.1,1.5,0.1, Iris-setosa
                                            >: lines from FILE2
> 4.9,3.6,1.4,0.1,Iris-setosa
keith@Steinhaus:~/demodir$
```

So, the two files differ in precisely two lines... What's up with that?

keith@Steinhaus:~/demodir\$ diff iris.data bezdekIris.data 35c35 < 4.9,3.1,1.5,0.1, Iris-setosa From UCI Documentation: > 4.9,3.1,1.5,0.2,Iris-setosa This data differs from the data presented in Fisher's 38c38 article (identified by Steve Chadwick, spchadwick '@' < 4.9,3.1,1.5,0.1,Iris-setosa espeedaz.net). The 35th sample should be: 4.9,3.1,1.5,0.2,"Iris-setosa" where the error is in the > 4.9,3.6,1.4,0.1,Iris-setosa fourth feature. The 38th sample: keith@Steinhaus:~/demodir\$ 4.9,3.6,1.4,0.1,"Iris-setosa" where the errors are in the second and third features.

So bezdekIris.data is a corrected version of iris.data. That's nice of them!

So, the two files differ in precisely two lines... What's up with that?

keith@Steinhaus:~/demodir\$ diff iris.data bezdekIris.data
35c35
< 4 9 3 1 1 5 0 1 Tris\_setees</pre>

< 4.9,3.1,1.5,0.1,Iris-setosa

> 4.9,3.1,1.5,0.2,Iris-setosa
38c38

< 4.9,3.1,1.5,0.1,Iris-setosa

> 4.9,3.6,1.4,0.1,Iris-setosa
keith@Steinhaus:~/demodir\$

#### From UCI Documentation:

This data differs from the data presented in Fisher's article (identified by Steve Chadwick, <u>spchadwick</u> '@' <u>espeedaz.net</u>). The 35th sample should be: 4.9,3.1,1.5,0.2,"Iris-setosa" where the error is in the fourth feature. The 38th sample: 4.9,3.6,1.4,0.1,"Iris-setosa" where the errors are in the second and third features.

Often useful: get the diff of two files and save it to another file

```
keith@Steinhaus:~/demodir$ diff iris.data bezdekIris.data > diff.txt
keith@Steinhaus:~/demodir$ cat diff.txt
35c35
< 4.9,3.1,1.5,0.1, Iris-setosa
> 4.9,3.1,1.5,0.2, Iris-setosa
38c38
< 4.9,3.1,1.5,0.1, Iris-setosa
> 4.9,3.6,1.4,0.1, Iris-setosa
keith@Steinhaus:~/demodir$
```

# Before we go on...

It's a good habit to always look at the data. Go exploring!

keith@Steinhaus:~/demodir\$ head bezdekIris.data 5.1,3.5,1.4,0.2, Iris-setosa 4.9,3.0,1.4,0.2, Iris-setosa 4.7,3.2,1.3,0.2, Iris-setosa 4.6,3.1,1.5,0.2, Iris-setosa 5.0,3.6,1.4,0.2, Iris-setosa 5.4,3.9,1.7,0.4, Iris-setosa 4.6,3.4,1.4,0.3, Iris-setosa 5.0, 3.4, 1.5, 0.2, Iris-setosa 4.4,2.9,1.4,0.2, Iris-setosa 4.9,3.1,1.5,0.1, Iris-setosa keith@Steinhaus:~/demodir\$

# Before we go on...

It's a good habit to always look at the data. Go exploring!

```
keith@Steinhaus:~/demodir$ head -n 70 bezdekIris.data | tail
5.0,2.0,3.5,1.0, Iris-versicolor
5.9,3.0,4.2,1.5, Iris-versicolor
6.0,2.2,4.0,1.0, Iris-versicolor
6.1,2.9,4.7,1.4,Iris-versicolor
5.6,2.9,3.6,1.3, Iris-versicolor
6.7,3.1,4.4,1.4, Iris-versicolor
5.6,3.0,4.5,1.5,Iris-versicolor
5.8,2.7,4.1,1.0, Iris-versicolor
6.2,2.2,4.5,1.5,Iris-versicolor
5.6,2.5,3.9,1.1, Iris-versicolor
keith@Steinhaus:~/demodir$
```

### Before we go on...

It's a good habit to always look at the data. Go exploring!

keith@Steinhaus:~/demodir\$ tail bezdekIris.data 6.9,3.1,5.1,2.3, Iris-virginica 5.8,2.7,5.1,1.9, Iris-virginica 6.8,3.2,5.9,2.3,Iris-virginica 6.7,3.3,5.7,2.5,Iris-virginica 6.7,3.0,5.2,2.3, Iris-virginica 6.3,2.5,5.0,1.9, Iris-virginica 6.5,3.0,5.2,2.0, Iris-virginica 6.2,3.4,5.4,2.3, Iris-virginica 5.9,3.0,5.1,1.8, Iris-virginica

Species types are contiguous in the file. That means if we are going to, for example, make a train/dev/test split, we can't just take the first and second halves of the file!

File contains a trailing newline. We'll probably want to remove that!

keith@Steinhaus:~/demodir\$

# Counting: wc

wc counts the number of lines, words, and bytes in a file or in stdin Prints result to stdout

```
keith@Steinhaus:~/demodir$ wc bezdekIris.data
    151 150 4551 bezdekTris.data
keith@Steinhaus:~/demodir$ cat bezdekIris.data | wc
    151 150 4551
keith@Steinhaus:~/demodir$ cat bezdekIris.data | wc -1
    151
keith@Steinhaus:~/demodir$ cat bezdekIris.data | wc -w
keith@Steinhaus:~/demodir$ cat bezdekIris.data | wc -c
    4551
keith@Steinhaus:~/demodir$
```

**Note:** a word is a group of one or more non-whitespace characters.

# Counting: wc

we counts the number of lines, we Prints result to stdout

**Test your understanding:** we saw using head and tail that each line is a single word (group of non-whitespace characters), so number of words should be same as number of lines. Why isn't that the case?

```
keith@Stoinhave:~/demodir$ wc bezdekIris.data
    151 150 4551 bezdekTris.data
keith@Steinhaus:~/demodir$ cat bezdekIris.data | wc
    151 150 4551
keith@Steinhaus:~/demodir$ cat bezdekIris.data | wc -1
    151
keith@Steinhaus:~/demodir$ cat bezdekIris.data | wc -w
keith@Steinhaus:~/demodir$ cat bezdekIris.data | wc -c
    4551
keith@Steinhaus:~/demodir$
```

**Note:** a word is a group of one or more non-whitespace characters.

# Making small changes: tr

Right now, bezdekIris.data is comma-separated.

What if I want to make it tab-separated, instead?

tr is a good tool for the job

**From the man page:** The tr utility copies the standard input to the standard output with substitution or deletion of selected characters.

| <pre>keith@Steinhaus:~/demodir\$ cat bezdekIris.data   tr ',' '\t' &gt; iris.tsv</pre> |     |     |     |             |                                      |  |  |  |  |
|----------------------------------------------------------------------------------------|-----|-----|-----|-------------|--------------------------------------|--|--|--|--|
| keith@Steinhaus:~/demodir\$ head -n 5 iris.tsv                                         |     |     |     |             |                                      |  |  |  |  |
| 5.1                                                                                    | 3.5 | 1.4 | 0.2 | Iris-setosa |                                      |  |  |  |  |
| 4.9                                                                                    | 3.0 | 1.4 | 0.2 | Iris-setosa | Replace commas with tabs. So we turn |  |  |  |  |
| 4.7                                                                                    | 3.2 | 1.3 | 0.2 | Iris-setosa | a comma-separated (.csv) file into a |  |  |  |  |
| 4.6                                                                                    | 3.1 | 1.5 | 0.2 | Iris-setosa | tab-separated (.tsv) file.           |  |  |  |  |
| 5.0                                                                                    | 3.6 | 1.4 | 0.2 | Iris-setosa |                                      |  |  |  |  |
| keith@Steinhaus:~/demodir\$                                                            |     |     |     |             |                                      |  |  |  |  |

#### Making small changes: tr

**From the man page:** The tr utility copies the standard input to the standard output with substitution or deletion of selected characters.

keith@Steinhaus:~/demodir\$ cat bezdekIris.data | tr '.,' ',\t' > iris\_euro.tsv
keith@Steinhaus:~/demodir\$ head iris euro.tsv

|     | • • • •   |     |     |             |
|-----|-----------|-----|-----|-------------|
| 5,1 | 3,5       | 1,4 | 0,2 | Iris-setosa |
| 4,9 | 3,0       | 1,4 | 0,2 | Iris-setosa |
| 4,7 | 3,2       | 1,3 | 0,2 | Iris-setosa |
| 4,6 | 3,1       | 1,5 | 0,2 | Iris-setosa |
| 5,0 | 3,6       | 1,4 | 0,2 | Iris-setosa |
| 5,4 | 3,9       | 1,7 | 0,4 | Iris-setosa |
| 4,6 | 3,4       | 1,4 | 0,3 | Iris-setosa |
| 5,0 | 3,4       | 1,5 | 0,2 | Iris-setosa |
| 4,4 | 2,9       | 1,4 | 0,2 | Iris-setosa |
| 4,9 | 3,1       | 1,5 | 0,1 | Iris-setosa |
|     | 0 0 1 1 1 | / 1 |     |             |

Innaus:

Turn decimal points into decimal commas, change from comma-separated to tab-separated.

**Note:** tr 'abc' 'xyz' turns all a into x, b into y, c into z. Importantly, tr 'ab' 'bc' turns a to b and b to c, but no a turns into c. tr doesn't "apply the transformation twice"

### Picking out columns: cut

I want to make a new data set: **only** petal data and species

Could load everything into spreadsheet and edit there, or...

![](_page_20_Figure_3.jpeg)

- 5. class:
- -- Iris Setosa
- -- Iris Versicolour
- -- Iris Virginica

```
keith:~/demodir$ cat bezdekIris.data | cut -d ',' -f 3,4,5 > petal.data
keith:~/demodir$ head -n 3 petal.data
1.4,0.2,Iris-setosa
1.4,0.2,Iris-setosa
keith:~/demodir$ head -n 3 bezdekIris.data
5.1,3.5,1.4,0.2,Iris-setosa
4.9,3.0,1.4,0.2,Iris-setosa
keith:~/demodir$
```

#### Picking out columns: cut

What if I want to split the attributes into their own files?

![](_page_21_Figure_2.jpeg)

- -- Iris Setosa
- -- Iris Versicolour
- -- Iris Virginica

keith:~/demodir\$ cat bezdekIris.data | cut -d ',' -f 1 > sepal\_len.data
keith:~/demodir\$ cat bezdekIris.data | cut -d ',' -f 2 > sepal\_wid.data
keith:~/demodir\$ cat bezdekIris.data | cut -d ',' -f 3 > petal\_len.data
keith:~/demodir\$ cat bezdekIris.data | cut -d ',' -f 4 > petal\_wid.data
keith:~/demodir\$ cat bezdekIris.data | cut -d ',' -f 5 > species.data
keith:~/demodir\$

# Aggregation: paste and lam

Okay, I changed my mind. I want to put the five separate files back together!

![](_page_22_Picture_2.jpeg)

# Aggregation: paste and lam

lam (from the man page): copies the named files side by side onto the standard output.

Okay, I changed my mind. I want to put the five separate files back together!

```
keith:~/demodir$ lam sepal len.data -s ',' sepal wid.data -s ','
petal len.data -s ',' petal wid.data -s ',' species.data | head -n 3
5.1,3.5,1.4,0.2,Iris-setosa
                                                      Have to specify a separator character
4.9,3.0,1.4,0.2, Iris-setosa
                                                      with -s everywhere I want one.
4.7,3.2,1.3,0.2,Iris-setosa
keith:~/demodir$ lam sepal len.data -s ',' sepal wid.data -s ','
petal len.data -s ',' petal wid.data -s ',' species.data | tail -n 3
6.2,3.4,5.4,2.3, Iris-virginica
5.9,3.0,5.1,1.8,Iris-virginica
                                       Recall that the last line is blank, which lam
                                       handles as required, but here's a good reason to
, , , ,
                                       have removed that blank line sooner.
keith:~/demodir$
```

### Sorting: sort

sort reads from stdin, sorts the lines, and sends the result to stdout.

keith:~\$ cat bezdekIris.data | cut -d ',' -f 4 | sort > sorted\_petal\_width.data
keith:~\$

![](_page_24_Figure_3.jpeg)

#### Sorting: sort

![](_page_25_Figure_1.jpeg)

#### find: searching for files

Basic usage: find <where> <comparison> <pattern>

Example: find ./my\_dir -name "my\_file.txt"
 Looks in directory my\_dir for a file matching the name my\_file.txt

```
keith:~$ ls Lec_shellscript/
foo.txt myfile.txt
keith:~$ find Lec_shellscript -name myfile.txt
Lec_shellscript/myfile.txt
keith:~$
```

There are a mess of other options for controlling search. For example, pattern matching, directory depth, date of last access, etc. See man find for more.

On UNIX-like systems, files are owned by users

On UNIX/Linux/MacOS:

| [klevin@cavium-thunderx-login01 pyspark_demo]\$ ls -l<br>total 241 |   |        |            |      |     |    |       |                  |  |
|--------------------------------------------------------------------|---|--------|------------|------|-----|----|-------|------------------|--|
| -rw-rr                                                             | 1 | klevin | statistics | 1170 | Mar | 12 | 11:09 | gen_demo_data.py |  |
| -rw-rr                                                             | 1 | klevin | statistics | 39   | Mar | 12 | 11:12 | poly.py          |  |
| -rw-rr                                                             | 1 | klevin | statistics | 239  | Mar | 12 | 11:09 | prime.py         |  |
| -rw-rr                                                             | 1 | klevin | statistics | 1269 | Mar | 12 | 11:09 | ps_demo.py       |  |
| -rw-rr                                                             | 1 | klevin | statistics | 746  | Mar | 12 | 11:09 | ps_wordcount.py  |  |
| drwxr-xr-x                                                         | 2 | klevin | statistics | 75   | Mar | 12 | 11:18 | pycache          |  |
| -rw-rr                                                             | 1 | klevin | statistics | 251  | Mar | 12 | 11:09 | scientists.txt   |  |

On UNIX-like systems, files are owned by users

| (   | On UNIX/Linux/MacOS: |          |            |        |      |      |          | This column lists which user owns the file |  |  |  |  |
|-----|----------------------|----------|------------|--------|------|------|----------|--------------------------------------------|--|--|--|--|
|     | [klevin@cavi         | um-thund | erx-login0 | l pysi | park | _den | no]\$ 1: | s -l                                       |  |  |  |  |
|     | -rw-rr 1             | klevin   | tatistics  | 1170   | Mar  | 12   | 11:09    | gen_demo_data.py                           |  |  |  |  |
|     | -rw-rr 1             | klevin   | statistics | 39     | Mar  | 12   | 11:12    | poly.py                                    |  |  |  |  |
|     | -rw-rr 1             | klevin   | statistics | 239    | Mar  | 12   | 11:09    | prime.py                                   |  |  |  |  |
|     | -rw-rr 1             | klevin   | tatistics  | 1269   | Mar  | 12   | 11:09    | ps demo.py                                 |  |  |  |  |
|     | -rw-rr 1             | klevin   | tatistics  | 746    | Mar  | 12   | 11:09    | ps wordcount.py                            |  |  |  |  |
|     | drwxr-xr-x 2         | klevin   | tatistics  | 75     | Mar  | 12   | 11:18    | <br>pycache                                |  |  |  |  |
|     | -rw-rr 1             | klevin   | tatistics  | 251    | Mar  | 12   | 11:09    | scientists.txt                             |  |  |  |  |
| - 1 |                      |          |            |        |      |      |          |                                            |  |  |  |  |

On UNIX-like systems, files are owned by users

#### Legend

- d : directory
- r : read access
- w : write access
- x : execute access

| On UNIX/Linu                                          | ux/MacOS: These lines are permission information.      |  |  |  |  |  |  |  |  |
|-------------------------------------------------------|--------------------------------------------------------|--|--|--|--|--|--|--|--|
| [klevin@cavium-thunderx-login01 pyspark_demo]\$ ls -1 |                                                        |  |  |  |  |  |  |  |  |
| -rw-rr                                                | l klavin statistics 1170 Mar 12 11:09 gen demo data.py |  |  |  |  |  |  |  |  |
| -rw-rr                                                | Levin statistics 39 Mar 12 11:12 poly.py               |  |  |  |  |  |  |  |  |
| -rw-rr                                                | l klevin statistics 239 Mar 12 11:09 prime.py          |  |  |  |  |  |  |  |  |
| -rw-rr                                                | l klevin statistics 1269 Mar 12 11:09 ps_demo.py       |  |  |  |  |  |  |  |  |
| -rw-rr                                                | l klevin statistics 746 Mar 12 11:09 ps_wordcount.py   |  |  |  |  |  |  |  |  |
| drwxr-xr-x                                            | 2 klevin statistics 75 Mar 12 11:18pycache             |  |  |  |  |  |  |  |  |
| -rw-rr                                                | l klevin statistics 251 Mar 12 11:09 scientists.txt    |  |  |  |  |  |  |  |  |
|                                                       |                                                        |  |  |  |  |  |  |  |  |

On UNIX-like systems, files are owned by users

#### Legend

- d : directory
- r : read access
- w : write access
- x : execute access

These specific columns specify owner permissions. On UNIX/Linux/MacOS: The owner has these permissions on these files. [klevin@cavium-thanderx-loging 241 -- 1 klevin statistics 1170 Mar 12 11:09 gen demo data.py rw-1 klevin statistics 39 Mar 12 11:12 poly.py rw---r-- 1 klevin statistics 239 Mar 12 11:09 prime.py rw---r-- 1 klevin statistics 1269 Mar 12 11:09 ps demo.py rw---r-- 1 klevin statistics 746 Mar 12 11:09 ps wordcount.py rw--xr-x 2 klevin statistics 75 Mar 12 11:18 pycache rwx rw-1--r-- 1 klevin statistics 251 Mar 12 11:09 scientists.txt

On UNIX-like systems, files are owned by users

Sets of users, called **groups**, can be granted special permissions

#### Legend d : directory r : read access w : write access x : execute access

| On UNIX/Linux/MacO                | S:           | This column lists what group owns the file |
|-----------------------------------|--------------|--------------------------------------------|
| [klevin@cavium-thund<br>total 241 | derx-login01 | pyspark_demo]\$ ls -l                      |
| -rw-rr 1 klevin                   | statistics   | Anno 12 11:09 gen demo data.py             |
| -rw-rr 1 klevin                   | statistics   | 39 Mar 12 11:12 poly.py                    |
| -rw-rr 1 klevin                   | statistics   | 239 Mar 12 11:09 prime.py                  |
| -rw-rr 1 klevin                   | statistics   | 269 Mar 12 11:09 ps_demo.py                |
| -rw-rr 1 klevin                   | statistics   | 746 Mar 12 11:09 ps_wordcount.py           |
| drwxr-xr-x 2 klevin               | statistics   | 75 Mar 12 11:18pycache                     |
| -rw-rr 1 klevin                   | statistics   | 251 Mar 12 11:09 scientists.txt            |
|                                   |              |                                            |

On UNIX-like systems, files are owned by users

#### Legend

- d : directory
- r : read access
- w : write access
- $\mathbf{x}$  : execute access

Sets of users, called **groups**, can be granted special permissions

On UNIX/Linux/MacOS:

These specific columns specify group permissions. Anyone in the statistics group has these permissions on these files.

[klevin@cavium-thund rx-lc

| -rw | rr   |    | 1 | blevin | statistics | 1170 | Mar | 12 | 11:09 | gen_demo_data.py |
|-----|------|----|---|--------|------------|------|-----|----|-------|------------------|
| -rw | rr   |    |   | klevin | statistics | 39   | Mar | 12 | 11:12 | poly.py          |
| -rw | rr   |    | 1 | klevin | statistics | 239  | Mar | 12 | 11:09 | prime.py         |
| -rw | rr   |    | 1 | klevin | statistics | 1269 | Mar | 12 | 11:09 | ps_demo.py       |
| -rw | rr   |    | 1 | klevin | statistics | 746  | Mar | 12 | 11:09 | ps_wordcount.py  |
| drw | r-xr | -x | 2 | klevin | statistics | 75   | Mar | 12 | 11:18 | pycache          |
| -rw | rr   |    | 1 | klevin | statistics | 251  | Mar | 12 | 11:09 | scientists.txt   |
|     |      |    |   |        |            |      |     |    |       |                  |

On UNIX-like systems, files are owned by users

#### Legend d : directory r : read access w : write access

 $\mathbf{x}$  : execute access

Sets of users, called **groups**, can be granted special permissions

On UNIX/Linux/MacOS:

total -rw-r -rw-r -rw-r -rw-r drwxr -rw-r

[klevin@cavium-thunder\_\_]

These specific columns specify the permissions for everyone else on the system (i.e., anyone who is not klevin and not in the statistics group.

| -r- | r    | 1 | klevin | statistics | 1170 | Mar | 12 | 11:09 | gen_demo_data.py |
|-----|------|---|--------|------------|------|-----|----|-------|------------------|
| -r- | r    | 1 | ĸlevin | statistics | 39   | Mar | 12 | 11:12 | poly.py          |
| -r- | r    | 1 | klevin | statistics | 239  | Mar | 12 | 11:09 | prime.py         |
| -r- | r    | 1 | klevin | statistics | 1269 | Mar | 12 | 11:09 | ps_demo.py       |
| -r- | r    | 1 | klevin | statistics | 746  | Mar | 12 | 11:09 | ps_wordcount.py  |
| xr- | ir-x | 2 | klevin | statistics | 75   | Mar | 12 | 11:18 | pycache          |
| -r- | r    | 1 | klevin | statistics | 251  | Mar | 12 | 11:09 | scientists.txt   |
|     |      |   |        |            |      |     |    |       |                  |

### Changing permissions: chmod

We can change the permissions on a file with the chmod command

Usage: chmod <who><+-=><permissions> [file]
Who: u for owner, g for group, o for others, a for all
Add/set/remove: + to add, - to remove, = to set to these permissions
Permissions: r for read, w for write, x for execute

![](_page_34_Figure_3.jpeg)

# Scripting in bash

![](_page_35_Picture_1.jpeg)

bash (short for "Bourne again shell") is the Ubuntu command line program Bash is a programming language unto itself We can write for-loops, if-then statements, etc., just like in other languages

Example: cat the contents of every file in a directory

**Example:** look at each file in a directory and change its ownership permissions

**Example:** rename every file in a directory to change its name to all lower-case

Bash scripting lets us combine the "single-purpose" command line tools into powerful, complex, reusable programs. It is worth your time to learn this well!

#### When shouldn't I use bash?

![](_page_36_Picture_1.jpeg)

bash is a scripting language

That means it's useful for prototyping and "quick-and-dirty" tasks...

...but it's less well-suited to other problems

bash is not the best tool for the job if you need

Complicated mathematical operations (e.g., floating point arithmetic)

High-throughput tasks (bash is *very* slow)

Data structures (e.g., R vectors)

# Anatomy of a bash script

By convention, we write bash scripts with a .sh extension: my\_script.sh

And every script starts with a "crunch-bang", #! (see man magic for more):
 #!/bin/sh
 (echo \$SHELL will tell you which shell you're using)

This tells the system what shell to use when running this script

We run our script (provided we have execute permissions!) like any other command line program: keith:~\$ ./my script.sh See the lecture video for a demonstration of writing a simple bash script.

#### **Exercises:** Part 1

- 1) Write a bash script called "my\_first\_script.sh" that echos your username (have a look at the command whoami), the date (see the command date) and what shell you're using (recall the \$SHELL internal variable)
- 2) Use chmod to make it so that the owner can read, write and execute the file, while the rest of the group and all other users are only able to read (hint: chmod X=Y makes it so that X has exactly the permissions Y, where Y can be, for example, rw for read and write access but *not* execute).

#### Variables in bash

We declare a variable (and assign it a value) with variable\_name=VALUE

We retrieve the value of a variable with

\$variable\_name

We can also give a variable the output of a program in two different ways :

```
username=$(whoami)
contents=`echo my file.txt`
```

**Note:** variables can have any capitalization we want, but by convention, variables that we create are lower-case, with upper-case variables, like \$SHELL, reserved for global or system-level variables (called "internal variables").

# Accessing command line arguments

Command line arguments are accessible as variables \$1, \$2, \$3,... variable \$# stores the number of command line args \$\* stores list of all command line arguments

\$0 is the name of the running file

Related: we can define functions in bash function my\_new\_function() { Arguments are accessible as \$1, \$2, ...

```
Example: Inside the running
./my_script.sh file.txt bar stat605,
cat $1 would cat the contents of file.txt
echo $3 would print "stat605"
echo $0 would print "my_script.sh"
```

Once we have defined a function, we can reuse it elsewhere in our script

See the lecture video for a demonstration of creating and using variables in bash.

#### Exercises: Part 2

- 1) Write a script called my\_grep.sh that takes two command line arguments, a file and a string. Make your script use grep to search for the given string in the given file. Note: this is yet another rather silly example, since we are writing a script to do what grep already does for us. It's the kind of thing that we wouldn't do in practice, but it's a good way to get you familiar with bash.
- 2) Write a script called count\_args.sh that takes any number of command line arguments, and prints the number of arguments that it got. Hint: use the built-in \$\* variable.

#### **Conditional statements**

if [ CONDITION ]; then CODE TO EXECUTE Unlike many programming languages, bash doesn't have Boolean types (i.e., values TRUE and FALSE). Instead, 0 is "true" in bash, and 1 is "false". Yes, I agree it's counter-intuitive!

fi

```
keith:~$ a="dog"; b="cat";
keith:~$ if [ $a = $b ]; then echo "a and b are equal (as strings)"; fi
keith:~$ a="cat"; b="cat";
keith:~$ if [ $a = $b ]; then echo "a and b are equal (as strings)"; fi
a and b are equal (as strings)
keith:~$
Note: bash has different symbols for string
comparison and numerical comparison.
Refer to man test to read more.
```

#### **Conditional statements**

if [ CONDITION ]; then CODE TO EXECUTE Unlike many programming languages, bash doesn't have Boolean types (i.e., values TRUE and FALSE). Instead, 0 is "true" in bash, and 1 is "false". Yes, I agree it's counter-intuitive!

fi

```
keith:~$ a="dog"; b="cat";
keith:~$ if [ $a = $b ]; then echo "a and b are equal (as strings)"; fi
keith:~$ a="cat"; b="cat";
keith:~$ if [ $a = $b ]; then echo "a and b are equal (as strings)"; fi
```

a and b are equal (as strings)

keith:~\$ [ 9 -eq 6 ]
keith:~\$ echo \$?

keith:~\$

**Note:** bash has different symbols for string comparison and numerical comparison. Refer to man test to read more.

\$? always holds the result of the previous command.

#### **Conditional statements**

- if [ CONDITION ]; then CODE TO EXECUTE
- elif [ CONDITION2 ]; then CODE FOR COND2

```
else
```

```
DIFFERENT CODE
```

fi

```
keith:~$ a="dog"; b="cat";
keith:~$ if [ $a = $b ]; then echo "a and b are equal (as strings)"; else
echo "a and b are NOT equal"; fi
a and b are NOT equal
keith:~$
```

See the lecture video for a demonstration of using conditionals in bash.

#### **Exercises:** Part 3

- 1) Create a bash script called compare.sh that takes two numbers as its arguments, and prints "greater" if the first argument is greater than the second, "less" if the first argument is less than the second, and "equal" otherwise. You may assume the inputs are both numbers.
- 2) Add error checking to compare.sh by using a conditional to check that two arguments were supplied. If the number of arguments is not as expected, print a message saying so, and exit with the exit status 1, using exit 1 (see <a href="https://tldp.org/LDP/abs/html/exit-status.html">https://tldp.org/LDP/abs/html/exit-status.html</a> for more on exit and exit status). Use echo "MESSAGE" 1>&2, to print your message to stderr. This redirects echo's stdout to the stderr of our script. See <a href="https://tldp.org/LDP/abs/html/io-redirection.html">https://tldp.org/LDP/abs/html/exit-status.html</a> for more information.

#### Loops: for and while

for i in LIST; do 🚄

body of for-loop

done;

while [ CONDITION ]; do body of while-loop done; LIST is usually just a collection of strings separated by spaces. It can be the output of another program, a pattern we'll see in the VM.

Execute this code repeatedly so long as CONDITION evaluates to true.

Bash also features the more exotic until-loop, which is like the opposite of a while loop. It runs until the condition evaluates to true. Just write until instead of while in the code above.

See the lecture video for a demonstration of using for-loops and while-loops in bash.

#### **Exercises:** Part 4

- 1) Create a bash script first\_lines.sh that prints the first line of every file in the current directory.
- 2) Write a script list\_dirs.sh that prints the names of all the directories in the current directory, one per line.
- 3) Create a bash script called my\_head.sh, that mimics the behavior of head (except for the flags), by taking two command line arguments: a file and a number, say, N. Print the first N lines of the file (if N is bigger than the number of lines in the file, then your script should just print the whole file). Hint: the syntax while read line; do [code]; done will read one line at a time from stdin into the variable \$line, accessible inside the while-loop. See here for an example: <u>https://linuxhint.com/read\_file\_line\_by\_line\_bash/</u>